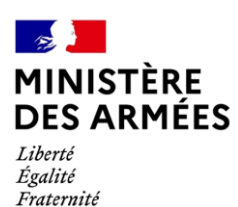

的神经的外生生生的 Pas-à-pas : comment

# demander votre pension sur l'ENSAP ?

Fonctionnaires

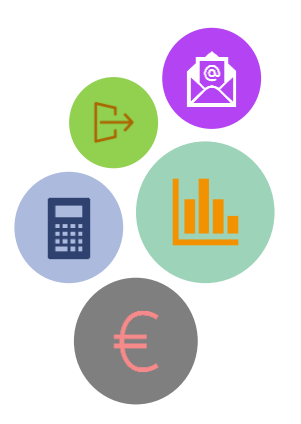

Votre nouvelle demande de pension

<u>Aide pratique</u>

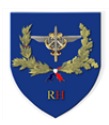

# SOMMAIRE

| 5        | 1. Obj          | ectif de l'aide pratique                                                         | Page 2  |
|----------|-----------------|----------------------------------------------------------------------------------|---------|
| Ĭ3       | 2. Ce           | que je dois savoir avant mon départ                                              | Page 2  |
| Ť3       | 3. Qui          | est concerné par la demande de pension sur l'ENSAP ?                             | Page 3  |
| Ť3       | 4. Qu<br>pensio | iel(s) document(s) préparer avant la saisie de la demande de<br>on sur l'ENSAP ? | Page 3  |
| <u> </u> | 5. La (         | demande de pension étape par étape                                               | Page 4  |
|          | 5.1             | Initialisation de la demande de pension                                          | Page 4  |
|          | 5.2             | Accès à la demande de pension sur l'ENSAP                                        | Page 5  |
|          | 5.3             | Etape 1 : préparation de la demande                                              | Page 6  |
|          | 5.4             | Etape 2 : situation (grade de départ et coordonnées postales)                    | Page 8  |
|          | 5.5             | Etape 3 : départ                                                                 | Page 9  |
|          | 5.6             | Etape 4 : pièces justificatives                                                  | Page 10 |
|          | 5.7             | Etape 5 : récapitulatif                                                          | Page 11 |
|          | 5.8             | Etape 6 : finalisation                                                           | Page 12 |
| <u> </u> | 6. Où<br>récapi | a suivre l'état de ma demande et récupérer mon document itulatif ?               | Page 13 |
| 5        | 7. Cor          | nment modifier/annuler sa demande de pension ?                                   | Page 14 |

### 1, Objectif de l'aide pratique

Cette aide pratique a pour objectif de vous accompagner dans la formalisation de votre demande de pension sur l'ENSAP.

Pour toute question relative aux différentes procédures, un **guide de l'usager et des documents de communication** sont disponibles et explicitent les différentes étapes à réaliser dans le cadre de votre départ (la documentation est disponible sur <u>SGA CONNECT> Info RH></u> <u>Retraite> Fonctionnaires</u>).

#### 2. Ce que je dois savoir avant mon départ

Depuis le 1<sup>er</sup> février 2018, le service des retraites de l'État (SRE) a mis en ligne l'espace numérique sécurisé de l'agent public (ENSAP) : <u>ensap.gouv.fr</u>.

Cela s'accompagne d'une modernisation de la gestion des demandes de pension des agents de l'État et la mise en place d'une nouvelle offre d'accompagnement du SRE.

Les rôles des acteurs de la chaîne RH-Pensions sont redéfinis :

- La demande de départ (cessation des services/arrêté de radiation des cadres (RDC)) reste de la prérogative de l'employeur.
- La demande de pension est désormais effectuée par l'administré directement dans l'ENSAP et son espace « Mon départ à la retraite » (voir conditions d'accessibilité page suivante). Si vous avez des éléments de carrière en dehors de la fonction publique de l'État, vous devez initier votre demande de pension sur le site <u>www.info-retraite.fr</u>.

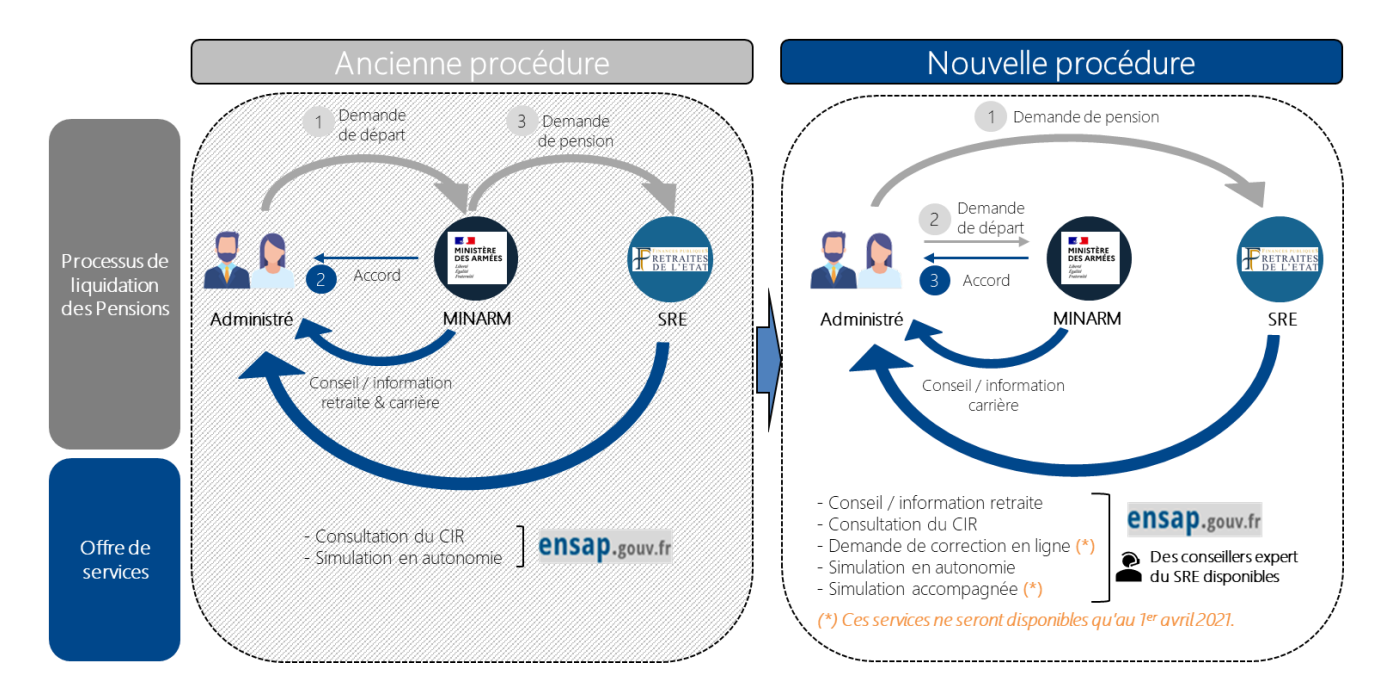

#### 3. Qui est concerné par la demande de pension sur l'ENSAP?

La demande est à réaliser sur l'ENSAP uniquement pour **les administrés validant l'un des** critères ci-dessous :

- Départ à partir de l'âge légal.
- Départ anticipé au titre d'une carrière longue.
- Départ anticipé au titre de parent d'au moins 3 enfants.
- Départ anticipé au titre d'un enfant atteint d'invalidité de 80% ou plus.
- Départ anticipé au titre de **fonctionnaire handicapé** (ou taux d'incapacité permanente d'au moins 50%).

Pour un départ après **cessation anticipée amiante**, il conviendra sur l'ENSAP de sélectionner le motif correspondant à votre situation (à défaut, cocher « départ à partir de l'âge légal »). Vous devrez en informer votre RH de proximité lors de votre demande de départ.

#### Ne sont pas concernés :

- Les départs avant l'âge légal (démission, rupture conventionnelle, etc.).
- Les fonctionnaires radiés pour motif d'invalidité/inaptitude.
- Les fonctionnaires décédés en activité.
- Les mesures disciplinaires.
- Les départs sans droit à pension.

Concernant les motifs de départ ne relevant pas de l'ENSAP, les personnes concernées devront **se rapprocher de leur gestionnaire RH de proximité** afin de demander leur pension.

# <u>4. Quel(s) document(s) préparer avant la saisie de la demande de pension sur l'ENSAP ?</u>

En amont de la demande de pension, il est indispensable **de réunir et numériser les éventuelles pièces justificatives** à joindre obligatoirement dont vous trouverez la liste sur le lien suivant : <u>https://retraitesdeletat.gouv.fr/actif/je-demande-ma-retraite/formalites#ma-demande-de-retraite-surensapgouv.fr</u>

Toutes les pièces justificatives doivent impérativement être déposées sur l'ENSAP avant la validation de votre demande de pension. Une fois cette dernière validée, il ne vous sera plus possible d'y déposer d'autre(s) document(s).

#### Exemples de documents à fournir selon votre situation :

- Photocopie du/des livret(s) de famille ou copie du/des acte(s) de naissance (y compris celui ou ceux de votre conjoint(e), le cas échéant).
- Jugement(s) de divorce impactant la situation familiale (du fonctionnaire et/ou de son conjoint(e) en cas d'une précédente union).
- Toute pièce permettant de bénéficier des indemnités pour enfant (avis d'imposition, ...).
- Tout document permettant d'apprécier nominalement votre dossier (le gestionnaire RH de proximité pourra, en fonction de votre situation personnelle, vous indiquer les documents à prévoir).

# 5. La demande de pension étape par étape

#### 5.1 Initialisation de la demande de pension

Deux procédures distinctes s'appliquent selon votre situation :

Situation 1 : <u>Depuis le site info-retraite.fr</u>

Si vous avez des **éléments de carrière dans plusieurs régimes de retraite** (salarié du secteur privé, indépendant, etc.), vous devez initier votre demande de pension sur info-retraite.fr puis la poursuivre sur l'ENSAP.

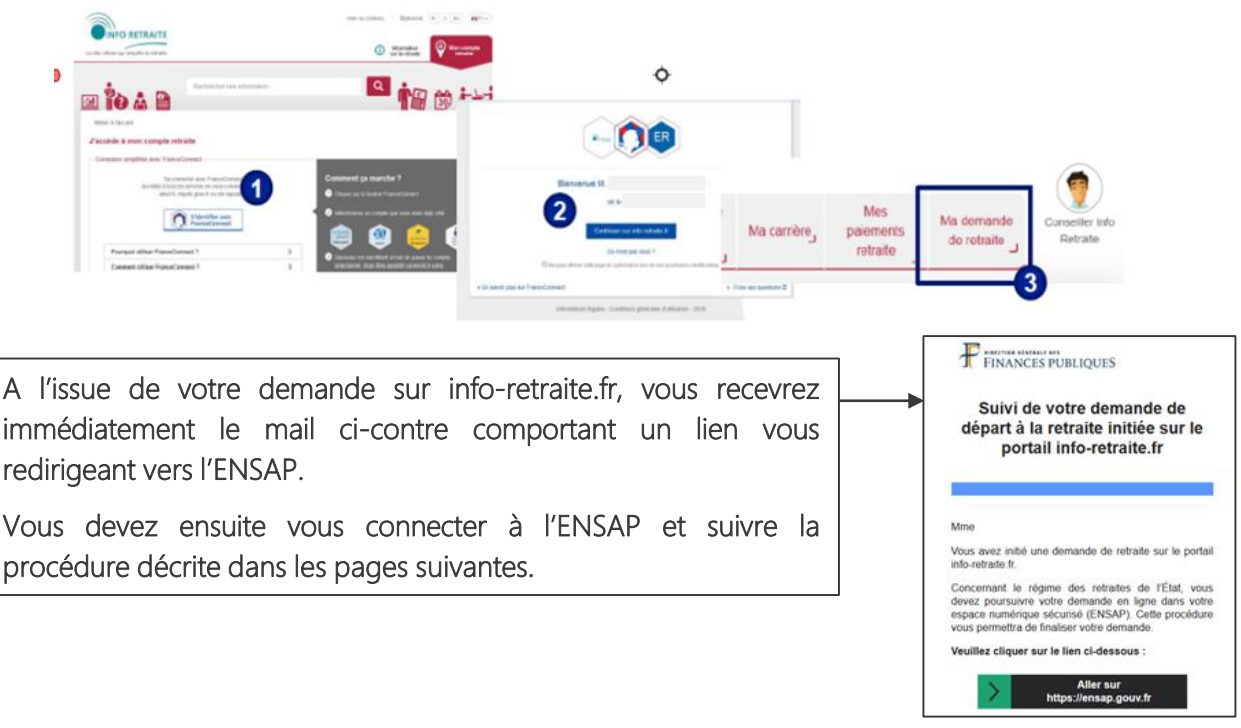

#### ensap.gouv.fr Situation 2 : Depuis le site de ensap.gouv.fr

Si vous avez exercé **exclusivement dans la fonction publique de l'Etat,** vous devez réaliser votre demande de pension directement depuis l'ENSAP.

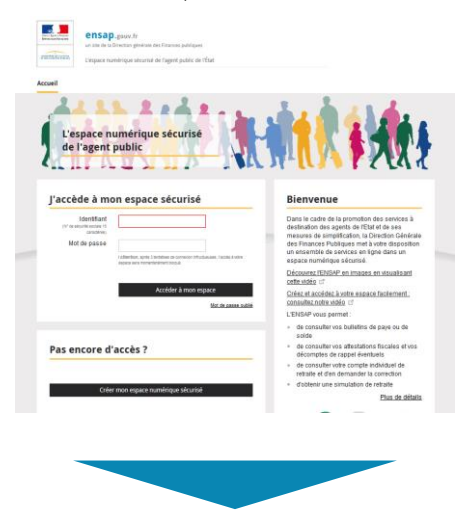

La procédure sur l'ENSAP est détaillée sur les pages suivantes.

Au préalable de la demande de pension, il est indispensable d'avoir vérifié les données de son compte individuel de retraite (CIR) et le cas échéant effectué la/les demande(s) de correction nécessaire(s) (voir l'aide pratique *Comment demander une correction de votre compte sur l'ENSAP* ? disponible à partir du 1<sup>er</sup> avril 2021 sur <u>SGA CONNECT>Info RH> Retraite> Fonctionnaires</u>

- 5.2 Accès à la demande de pension sur l'ENSAP
- 1. Connectez-vous à votre compte ENSAP.
- 2. Accédez à la rubrique « Mon départ à la retraite » :

| Image: State of the state of the state  | Rés                                                                                                    | umé de votre situation                                                                                      |                       | Mise à jour de                                                                                                    |                                                                                        |
|----------------------------------------------------------------------------------------------------|----------------------------------------------------------------------------------------------------|----------------------------------------------------------------------------------------------------|-----------------------|----------------------------------------------------------------------------------------------------|----------------------------------------------------------------------------------------|
| Image: Indicate Section Section Sectin Section Section Sectin Section Section Section Section Section S | Ê                                                                                                    | Carrière de fonctionnaire civil, militaire ou magistrat ><br>entrée dans la fonction publique le 17/08/1994 | 0                     | Vous constatez des erreurs ou des<br>informations manquantes dans votre<br>compte individuel de retraite cliquez sur<br>la ino demande de correction |                                                                                        |
| Important pour being regioner video         Avant de démarrer, consultez la laste de préparer ves prèces justificatives à joindre en amon de la demande (cf. page 3).                                                                                                    |                                                                                                    | Grade ©                                                                                                    | 0                     | précédé d'un crayon et accessible<br>dans les thématiques dépliées.<br>Pour les différences constatées dans<br>la rubrique Grade merci de vous       |                                                                                        |
| Won départ à la         Peffectue d'abord ma demande de         départ sur le site www.info-<br>cetraite.         Peffectue d'abord ma demande de         départ sur le site www.info-<br>cetraite.         Cetraite d'emande de départ         départ sur le site www.info-<br>cetraite.         cetraite.         Si vous avez cotisé à d'autres régime<br>de retraite, vous devez initier votro<br>demande de pension sur le site info<br>retraite.fr (cf. page 4).         Minort terraite.         avant de démarrer, consultez la<br>liste des pièces sur le site<br>retraitedeletat qouv.fr [2]         avant de démarrer, consultez la<br>liste des pièces sur le site<br>retraitedeletat qouv.fr [2]         ou lisez attentivement les<br>informations de la gremère étage                                                                                                    |                                                                                                    | Nouvelle Bonification Indiciaire (NBI) 0                                                                    | 0                     | rapprocher de votre service des<br>ressources humaines.<br>Pour celles concernant les activités<br>relevant d'un autre régime, merci                 |                                                                                        |
| Mon départ à la<br>retraite                                                                                                    | \$/2                                                                                                    | Service national 0                                                                                          | 0                     | de vous rapprocher du régime<br>concerné.                                                                                                    |                                                                                        |
| Mon départ à la retraite         J'effectue d'abord ma demande de départ sur le site www.info-retraite.fr (2°) et la poursuis, ici, en 6 étapes.         Déposez votre demande de départ sur le site www.info-retraite.fr (2°) et la poursuis, ici, en 6 étapes.         Déposez votre demande de départ sur le site information préparer vos pièces justificatives :         • avant de démarrer, consultez la fiste des pièces sur le site information de la demande le préparer le pièces justificatives à joindre en amon de la demande (cf. page 3).                                                                                                    |                                                                                                    | Bonifications ©<br>* bénéfices de campagne                                                                  | 0                     | Mon départ à la<br>retraite                                                                                                    |                                                                                        |
| <ul> <li>important, pour bien préparer vos pièces justificatives :</li> <li>avant de démarrer, consultez la liste des pièces sur <u>le site retraites deletat aouv fr</u> c<sup>2</sup></li> <li>ou lisez attentivement les informations de la première étape</li> <li>Il est indispensable de préparer le pièces justificatives à joindre en amon de la demande (cf. page 3).</li> </ul>                                                                                                    | Mon départ à la<br>retraite                                                                                                    |                                                                                                    | 1                     |                                                                                                    |                                                                                        |
|                                                                                                    | Mon départ à la<br>retraite<br>l'effectue d'abord ma demande de<br>départ sur le site <u>www.info-</u><br>retraite.fr 🖆 (*) et la poursuis, ici, en<br>étapes.<br>Déposez votre demande de départ<br>sur rENSAP : consultez notre vidéo. | 16<br>C                                                                                                    | Si<br>de<br>de<br>ret | vous avez c<br>retraite, vo<br>mande de p<br>rraite.fr (cf. p                                                                                        | otisé à d'autres régim<br>ous devez initier vot<br>oension sur le site info<br>age 4). |

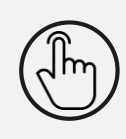

Dans le cas où l'accès à l'outil est impossible, veuillez-vous rapprocher de votre gestionnaire RH de proximité.

*NB : sans activité sur le site pendant plus de 30 minutes, la session sera désactivée et les informations saisies seront perdues.* 

#### 5.3 Etape 1 : préparation de la demande

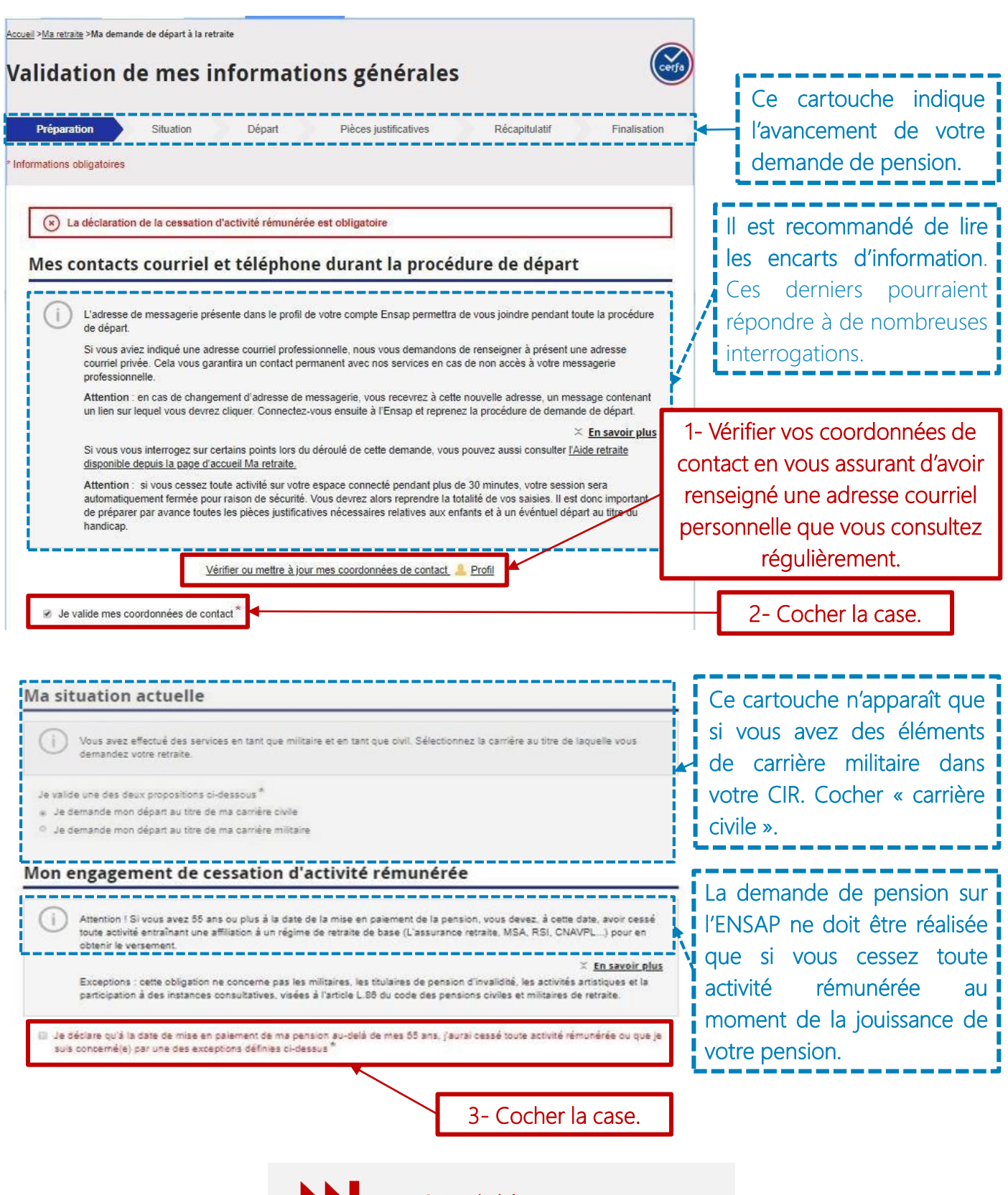

Suite de l'écran page suivante.

#### Mes informations concernant un ou plusieurs enfant(s)

| <ul> <li>Within the intervent of the presence of the intervent of the presence of the intervent of the presence of the presence of the presen</li></ul>                                                                                                    |                                                                                                    |                                                                                                    |
|----------------------------------------------------------------------------------------------------|----------------------------------------------------------------------------------------------------|----------------------------------------------------------------------------------------------------|
| Subprime a comple use attracts:                                                                                                    | Vérifiez les informations relatives aux enfants dans votre compte<br>nécessaire.                                                                                                    | a individuel de retraite et demandez leur mise à jour si                                                                                                    |
| <list-item><list-item><list-item><list-item><list-item><list-item><list-item><list-item><ul> <li>• on the Nation of a Nation of a North Section of Nation Section Of A North Section Of A North Section Of</li></ul></list-item></list-item></list-item></list-item></list-item></list-item></list-item></list-item> | Sont pris en compte vos enfants :                                                                                                    |                                                                                                    |
| <list-item><list-item><list-item><list-item><list-item><list-item><ul> <li>e) por sequeles our serverse une serverse in these server by use that affires families.</li> <li>e) por sequeles our serverse our serverse our serverse our set out out out out out out out out out ou</li></ul></list-item></list-item></list-item></list-item></list-item></list-item>                                                                                                    | <ul> <li>dont la filiation est légalement établie ou vos enfants adoptifs</li> </ul>                                                                                                    | s ou ceux de votre conicint.                                                                                                    |
| <ul> <li>synth far folge funge diffegion of a light rest generation were also un voide for a grade disk grade disk grade</li></ul>                                                                                                    | <ul> <li>pour lesquels vous versez une pension alimentaire fixée par</li> </ul>                                                                                                    | le juge aux affaires familiales.                                                                                                    |
| <list-item><list-item><list-item><list-item><list-item><list-item><list-item><list-item><text></text></list-item></list-item></list-item></list-item></list-item></list-item></list-item></list-item>                                                                                                    | <ul> <li>ayant fait l'objet d'une délégation de l'autorité parentale en v</li> </ul>                                                                                                    | otre faveur ou celle de votre conjoint.                                                                                                    |
| <ul> <li>* scuellis par you so un vote conject still justifie en avoir assemblé la charge effective et permanente au sens des prestations. Je consulter les pièces justificatives à biédeharger à l'étage 4, cliquez sur « En savoir pius « clidessous. <u>* to savoir pius</u></li> <li>Palese justificatives à fournir colligonitement" concernant vos enfants ou ceud de votes conject.</li> <li>Palese justificatives à fournir colligonitement" concernant vos enfants ou ceud de votes conject.</li> <li>Palese justificatives à fournir colligonitement" concernant vos enfants ou ceud de votes conject.</li> <li>Palese justificatives à fournir colligonitement" concernant vos enfants ou ceud de votes conject.</li> <li>Palese justificatives à fournir colligantement de colliganto.</li> <li>Palese internet des presentos familiates ou du suppiertement de familia de traitement ou pour le calcul de l'impôt sur le resent de sentement ou pour le calcul de l'impôt sur le resent de sentement ou pour le calcul de l'impôt sur le resent de de sentement ou pour le calcul de l'impôt sur le resent de sentement ou pour le calcul de l'impôt sur le resent de sentement ou pour le calcul de l'impôt sur le resent de sentement ou pour le calcul de l'impôt sur le resent de sentement ou pour le calcul de l'impôt sur le resent de de sentement de</li></ul>                                                                                                    | placés sous votre tutelle ou celle de votre conjoint si celle-ci                                                                                                    | s'est accompagnée de la garde effective et permanente.                                                                                                    |
| <text></text>                                                                                                    | <ul> <li>recueillis par vous ou votre conjoint s'il justifie en avoir assur<br/>sociales.</li> </ul>                                                                                                    | né la charge effective et permanente au sens des prestations                                                                                                    |
| Places justificatives à fournir obligationnent concernant vos enfants ou ceu de votre conjoint. En case :: Places justificatives à fournir obligationnent d'adoption Décigation de l'autorité parentaire: jugement de délégation Décigation de l'autorité parentaire: jugement d'adoption Décigation de l'autorité parentaire: jugement de délégation Pour les enfants nés avant voire entrée dans le fonction publique: De délatation sur Monneur indiquant is périodes pour lesquélies l'anten a dé netenue, pardant la durié de l'aux, pour les delatation, congé parentaire qué l'enfant à dé necenon invalid é à do %. De delatation sur Monneur indiquant is périodes pour lesquélies l'anten à dé necenon invalid é à do %. De delatation sur Monneur indiquant is périodes pour lesquélies l'anten à dé necenon invalid é à do %. De delatation sur Monneur indiquant is périodes pour lesquélies l'anten à dé necenon invalid é à do %. De delatation sur Monneur indiquant is périodes pour lesquélies l'anten à de necenon invalid é à do %. De delatation sur Monneur indiquant is périodes pour lesquélies l'anten ta vorte donneile De delatation sur Monneur indiquant is périodes pour lesquélies l'anten ta vorte donneile De delatation sur Monneur indiquant is périodes pour lesquélies l'anten ta vorte donneile De delatation sur Indiquer les périodes pour lesquélies l'anten ta vorte donneile De delatation sur indiquer les périodes pour lesquélies l'anten, pour justifie de la de reformat aux antélies. L'. Ta, L'. 15, R. 22 ki, D. 16 et D. 26 du code des persions ouves at militaires de nerente. De de delatation du compte individuel de metanté. contenues dans mon compts, sont compilés. De se uite acconnentifie de artifies du cux enfants, contenues dans mon compts, sont compilés. De se uite acconnentifie de artifies de accenter nécessaires, concentent de content de vote periodes, des content de derates de decontent facéssaires                                                                                                    | Pour connaître les pièces justificatives à télécharger à l'éta                                                                                                    | pe 4, cliquez sur « En savoir plus » ci-dessous.                                                                                                    |
| Media justiculativa a tourin doughatiment contexturant do studie do tode conjoint. En cade ; • Filiation: livret de familie intéging (page parents + pages enfant(s)) tanu à jour ou extrait(s) d'aucte de maissance, • Adoption *: acte ou jugement d'adoption • Adoption *: acte ou jugement d'adoption • Tutelle*: acte ou jugement d'adoption • Tutelle*: acte ou jugement d'adoption • Conformément nou conternet d'annificator d'avos avez beieffoid d'use interruption d'activité au titre de cet enfant (congé de maternés). • Pour les enfants statutis d'un handicap d'au moins 80 %: • Conformément aux attoles L. 12b, L 13, R 8 20 bis. D. 16 et D. 20 du do de se persons ouvies et militaires de restate • A confige noning des priodes posificaure au 16 eannitersation de l'adoption, congé parental, congé de présence parentale. • Conformément aux attoles L. 12b, L 13, R 8 20 bis. D. 16 et D. 20 du do de se persons ouvies et militaires de restate • A confige noning des priodes posificaure au 16 eannitersation de l'adoption, congé de présence jarioutes, des avant de parentale; ou les actificate, poor jarisfer es au 16 eannitersation de l'adoption, congé de présence jarioutes, des avant de parentale; ou les de fartant du au centante, contement des priodes posification de l'adoption de l'adoption, congé                                                                                                    |                                                                                                    | × En savoir plus                                                                                                    |
| En case :: In case :: In case                                                                                                    | Pieces justificatives a fournir obligatoirement: concernant vos er                                                                                                    | itants ou ceux de votre conjoint.                                                                                                    |
| <ul> <li>Filiation: "lore de familie intégrafa (page parents + pages enfant(s)) tenu à jour ou extrait(s) d'acté de naissance</li> <li>Alterier: acté de traite</li> <li>Délégation de l'autorité parentaler"; jugement de délégation</li> <li>Tuteller: acté de traite</li> <li>Tuteller: acté de traite</li> <li>Délégation de l'autorité parentaler"; jugement de délégation</li> <li>Tuteller: acté de traite</li> <li>Délégation de l'autorité parentalers: jugement de délégation</li> <li>Tuteller: acté de traite</li> <li>Délégation sur l'honneur indiquant si vous avez bénéficié d'une interuption d'activité au titre de cet enfant (congé de maternál, congé de présence parentale)</li> <li>Pour les enfants atteints d'un handicap d'au moins 80 %;</li> <li>Déclaration sur l'honneur indiquant si vous avez bénéficié d'une interuption d'activité au titre de cet enfant (congé de présence parentale)</li> <li>Déclaration sur honneur indiquant si vous avez bénéficié d'une interuption d'activité au titre de vous enfants atteinte d'un handicap d'au moins 80 %;</li> <li>Déclaration sur honneur indiquant si vous avez bénéficié d'une interuption d'activité au titre de cet enfant (congé de présence parentale)</li> <li>Pour les enfants atteinte d'un handicap d'au moins 80 %;</li> <li>Déclaration sur honneur indiquant si vous avez bénéficié d'une interuption d'activité au titre de vous enfants autorité de présence parentale, congé d'adoption, congé parental, congé de parental, congé de septions coules es des roits propositions ci-dessous<sup>#</sup>.</li> <li>Le sactifie avoir réalisé butes les demandes de correction nécessaires, concernant le ou les enfant(s) que j'ai diev(s)</li> <li>Je readifie que les informations relatives à l'enfant ou aux enfants, contenues dans mon compte, sont complètes:</li> <li>Les deniétes données déposées par vous eauter fants é pourse individuel de retraite à jour sans intervention de sort des presences à l'enfant ou aux enfants, conteau es pénicides, des cources durates d'enfant ou aux enfants, conteau es penis de bénéf</li></ul>                                                                                                    | En cas de :                                                                                                    | i est important de                                                                                                    |
| <ul> <li>Adoption**: acte ou jugement d'adoption</li> <li>Délagation de l'autorité parentaie*: jugement de délégation</li> <li>Tutelle**: acte de tutelle</li> <li>Enfant recueilli : tout document administratif établissant que l'enfant a été retenu, pendant la durée de B ans, pour le avenue des pressions familiais de uspelément fimilial de tradement ou pour le actuel de l'impôrt sur le revenu</li> <li>Déclaration sur l'honneur indiquant si vous avez bénéficié d'une interruption d'activité au titre de cet enfant (condé de d'anadété pour les périodes pour les quéleus l'établiés au titre de cet enfant (condé de d'anadété pour les périodes pour les quéleus l'établiés d'une interruption d'activité au titre de cet enfant (condé de d'anadété pour les périodes pour les périodes d'aducation de l'enfant à vorre donnoile</li> <li>Déclaration sur l'honneur indiquant si vous avez bénéficié d'une interruption d'activité au titre de vois enfants acterité d'ana la terruption d'activité de l'anadété pour les périodes pour les périodes d'aducation de l'enfant à vorre donnoile</li> <li>Déclaration sur l'honneur indiquant si vous avez bénéficié d'une interruption d'activité au titre de vois enfants d'inactivité.</li> <li>Déclaration sur l'honneur indiquant si vous avez bénéficié d'adue interruption d'activité au titre de vois enfants de traditione de l'autorité parentaie ou de l'atte de tutelle, pour justifier de la condition de neuf ans déducation, du compété de métant au anticles 1, 120, L 18, R 32 bis, D, 10 et D. 20 d'u code des pressions familiales, centratica de solainé. contrat d'adoption, de dégation d'autorité parentaite ou autériteures au jugement d'adoption, de dégation de l'autorité parentaite ou d'astré de la condition de neuf ans déducation, du competé métantation de versement des pressions familiales, centratica de solainé. contrat d'appentissée.</li> <li>Je sertifie que les infonditables de correction nécessaires, conternant le ou les enfant(s) que j'ai dévis(s)</li> <li>Les dentifies doutes metales de correction n</li></ul>                                                                                                    | <ul> <li>Filiation : livret de famille <u>intégral</u> (page parents + pages</li> </ul>                                                                                                    | enfant(s)) tenu à jour ou extrait(s) d'acte de naissance préparer en amont les                                                                                                    |
| <ul> <li>Délégation de l'autorité parentale**) jugement de délégation</li> <li>Turbel** acté de faut vitele</li> <li>Enfant recueilli :tout document administratif établissant que l'enfant a déli retenu, pendant la duré de 6 ans, pour le versant de prestations familiaies ou de supplément familia de tratament do pour le calcul de l'impôt sur le revent des prestations familiaies ou de supplément familia de tratament de opour le calcul de l'impôt sur le revent des mois de présance parentale)</li> <li>Déclaration sur l'honneur indiquant si vous avez bénéficie d'une interruption d'activité au titre de cet enfant (congé de mande de présance parentale)</li> <li>Pour les maints atteints du handicag d'un mois 80 %:</li> <li>Déclaration sur l'honneur indiquant les périodes pour lesquelles l'enfant a déli reconnu invalide à 80 %.</li> <li>Déclaration sur l'honneur indiquant les périodes d'éducation de l'enfant a déli reconnu invalide à 80 %.</li> <li>Déclaration sur l'honneur indiquant sur survices au UBe anniversait de l'enfant ou aux effectes au j'une interruption d'activité au titre de vois enfants atteines d'un handicag d'une survices au UBe anniversait de l'enfant ou aux effectes de la condition de enclar as d'éducation, de délégation, de délégation d'elarotienes que tratelle, our justifier de la condition de enclara d'éducation, de délégation d'elarotienes que tratelle de la condition de enclara d'éducation, de délégation d'elarotienes que tratelle ou d'erait de la condition de enclara d'éducation, de délégation d'elarotienes de correction d'essassifies, contenues dans mon compte, sont compiléres</li> <li>Les dernifies doutes les demandes de correction de versament de vois enfants (ou più éducation, (*). Il en suis pas concerné() par cette rubrique</li> <li>Ma validation du compte individuel de retraites</li> <li>Les dernifies doutes les demandes de correction nécessasies, contenues dans mon compte, sont compiléres</li> <li>Les dernifies doutes les demandes de correction de versament le ou fertate de la definite.<th>Adoption** : acte ou jugement d'adoption</th><th></th></li></ul>                                                                                                    | Adoption** : acte ou jugement d'adoption                                                                                                    |                                                                                                    |
| <ul> <li>Tutelle** are de tutelle</li> <li>Tutelle** are de tutelle</li> <li>tutelle** are de tutelle</li> <li>tutelle** are de tutelle</li></ul>                                                                                                    | <ul> <li>Délégation de l'autorité parentale**: jugement de délégation</li> </ul>                                                                                                    | in pieces relatives a votre                                                                                                    |
| <ul> <li>Enfant receivelli : tout document administratif adbitisant que l'enfant à deir éreenu, pendant la durée de Bans, pour les affants nés avant voire entrée dans la fonction publique :</li> <li>Déclaration sur l'honneur indiquant si vous avac bénéfoié d'une interruption d'activité au titre de cet enfant (congé de Présence parentale)</li> <li>Pour les enfants atteints d'un handicap d'au moins 80 % :</li> <li>Cente d'invalidé pour les périodes pour lesquelles tenfant a été reconnu invalide à 80 %.</li> <li>Déclaration sur l'honneur indiquant la vous avac bénéfoié d'une interruption d'activité au titre de cet enfant (congé de présence parentale)</li> <li>Déclaration sur l'honneur indiquant les périodes pour lesquelles tenfant à det enconnu invalide à 80 %.</li> <li>Déclaration sur l'honneur indiquant les périodes d'éducation de l'enfant à vour édonciel</li> <li>Déclaration sur l'honneur indiquant les périodes d'éducation de l'enfant à vour édonciel</li> <li>Déclaration sur l'honneur indiquant les périodes d'éducation de l'enfant à vour édonciel</li> <li>Déclaration sur l'honneur indiquant les périodes d'éducation de l'enfant à vour édonciel</li> <li>Déclaration sur l'honneur indiquant les périodes d'éducation de l'enfant à vour édonciel</li> <li>Déclaration de l'autorité parentale cué la tacé te traite, point parental, congé de présence parentale</li> <li>à conformément aux articles L. 12b, L 18, R. 32 bis, D. 18 et D. 28 du code des parsions civiles et militaires de retraite</li> <li>à coardie prine en compte des périodes postificaires au UB de antiversaire de l'enfant de source parrotions, de élégation de l'autorité parentale cué la tacé te parentale, contentues dans mon compte, sont complètes</li> <li>de certifie que les informations relatives à l'enfant ou aux enfants, conneures dans mon compte, sont complètes</li> <li>de certifie que les diffications d'adessous<sup>8</sup>.</li> <li>Les certifie d'une de soures parrotities d'aucoins de decorrecto</li></ul>                                                                                                    | <ul> <li>Tutelle** : acte de tutelle</li> </ul>                                                                                                    | situation                                                                                                    |
| Pour les enfants nés avant voire entrée dans la fonction publique :<br>• Déclaration sur l'honneur indiquant is vous aves bénéficié d'une interruption d'activité au titre de cet enfant (congé de<br>Pour les enfants atteints d'un handicap d'au moins 80 % :<br>• Centre divaulidité pour les périodes pour lesquelles l'enfant à die reconnu invalide à 80 %<br>• Déclaration sur l'honneur indiquant is périodes d'éducation de l'enfant à voire domicile<br>• Déclaration sur l'honneur indiquant is uous aves bénéficie d'une interruption d'activité au titre de vois enfants<br>atteints d'un handicap d'au moins 80 % (congé de maternité, congé d'adoption, congé parental, congé de présence<br>arentale).<br>• conformément aux atteiles L. 12b, L 18, R. 32 bis, D. 16 et D. 26 du code des persions civiles et militaires de retraite<br>* En cas de prés en compte des périodes postificares au 16e anniversaire de l'enfant ou antérieures au jung efféducation,<br>fournir obligations en el l'autorité parentiale ou de l'autorité parentiale ou de l'autorité parentiale de l'autorité parentiale ou de l'autorité parentiale ou de l'autorité parentiale ou de l'autorité parentiale ou de l'autorité de parentiale ou de l'autorité parentiale ou de l'autorité parentiale de l'autorité de de l'autorité de l'autorité de l'autorité de l'autorité de l'autorité de l'autorité de l'autorité de l'autorité de l'autorité de l'autorité de l'autorité de l'autorité de l'autorité de l'autorité de l'autorité de l'autorité de l'autorité de l'autorité de l'autorité de l'autorité de l'autorité de                                                                                                    | <ul> <li>Enfant recueilli : tout document administratif établissant que<br/>versement des prestations familiales ou du supplément famil</li> </ul>                                                                                                    | e l'enfant a été retenu, pendant la durée de 9 ans, pour le<br>lial de traitement ou pour le calcul de l'impôt sur le revenu NIP : Vous, douroz, rofoirr                                                                                          |
| <ul> <li>béclaration sur l'honneur indiquant si vous avez béhéficié d'une interruption d'activité au titre de cet enfant (consé de présence parental). Consé d'actorité au titre de cet enfant (consé de l'indictivité.</li> <li>Carte d'invalidé pour les périodes pour lesquelles fenfant à tér reconnu invalide à 80 %.</li> <li>Déclaration sur l'honneur indiquant les périodes d'éducation de l'enfant à vorre donniele</li> <li>Carte d'invalidé pour les périodes post-fecures au 16e enfant à vorre donniele</li> <li>Contre d'invalidé pour les périodes post-fecures au 16e enfant à vorre donniele</li> <li>Contre d'invalidé pour les périodes post-fecures au 16e antiversaire de l'enfant à vorre donniele</li> <li>Contre d'invalidé pour les périodes post-fecures au 16e antiversaire de l'enfant d'une interruption d'activité au titre de voe enfants aperental.</li> <li>Contre d'invalidé pour les périodes post-fecures au 16e antiversaire de l'enfant d'une interruption d'activité au titre de voe enfants parentale ou course des périodes post-fecures au 16e antiversaire de l'enfant ou antérieures au jugement d'adoption, de délégation de l'autorité parentale ou de l'acte de tutelle, pour justifier de la condition de neur ans d'éducation, formi d'adoption, de délégation de l'autorité parentale ou de l'acte de tutelle, pour justifier de la condition de neur ans d'éducation, formi d'adoption, de délégation de l'autorité parentale ou de l'acte de tutelle, pour justifier de la condition de neur ans d'éducation, formi d'adoption de des trois propositions el-dessous<sup>(*)</sup>.</li> <li>Le velide une des trois propositions el-dessous<sup>(*)</sup>.</li> <li>Le velide une des trois propositions el-dessous<sup>(*)</sup>.</li> <li>Le denrifies de votre compte individuel de retraite</li> <li>Le denrifies de votre compte concernant l'année en cours acroin mices à juri sans intervention de votre part. Nous pourse les vérifier dans votre compte individuel de retraite en demander la correction de votre part. Yous pourse les vé</li></ul>                                                                                                    | Pour les enfants nés avant votre entrée dans la fonction publique                                                                                                    | et IND VOUS VEVIEZ TEJUITE                                                                                                    |
| Pour les enfants atteints d'un handicap d'au moins 80 % :<br>• Carte d'invalidité pour les périodes pour lesquelles l'enfant à totre donnielle<br>• Carte d'invalidité pour les périodes prour lesquelles l'enfant à vorre donnielle<br>• Carte d'invalidité pour les périodes d'éducation de l'enfant à vorre donnielle<br>• Conformément aux articles L. 12b, L 18, R. 32 bis, D. 10 et D. 28 du code des pensions civiles et militaires de retraite<br>• En cas de prise en compte des périodes postérieures au 10e anniversaire de l'enfant ou antérieures au jugement<br>d'adoption, de délégation de l'autorité parentale ou de l'acte de tuelle, pour justifier de la condition de met ans d'éducation,<br>fordornément aux articles L. 12b, L 18, R. 32 bis, D. 10 et D. 28 du code des pensions civiles et militaires de retraite<br>• En cas de prise en compte des périodes postérieures au 10e anniversaire de l'enfant ou antérieures au jugement<br>d'adoption, de délégation de l'autorité parentale ou de l'acte de tuelle, pour justifier de la condition de met ans d'éducation,<br>fordispensements des correction nécessaires, contenues dans mon compte, sont complètes<br>• Je certifie que les informations relatives à l'enfant ou aux enfants, contenues dans mon compte, sont complètes<br>• Je ne suis pas concerné(e) par cette rubtique<br><b>Mutalitation du compte individuel de retraite</b><br>• Les dernières données dé outre compte noncemant l'année en cours seront mises à jour sans intervention de votre part los de l'étude<br>de votre demandes de dégar.<br>• Les dernières données dégosées par votre employeur poursient nécesster une demande la correction jusqu'à vote date de de part.<br>• Les dernières données dégosées par votre employeur poursient nécesster une demande la correction jusqu'à vote date de dégar.<br>• Les dernières dennées dégosées par votre employeur poursient nécesster une demande la correction jusqu'à vote date de dégar.<br>• Les dernières dennées dégosées par votre employeur poursient nécesster une demande la correction jusqu'à vorte date de dégar.<br>• Les dernières dennées                                                                                                    | <ul> <li>Déclaration sur l'honneur indiquant si vous avez bénéficié d'i<br/>maternité, congé d'adoption, congé parental, congé de présr</li> </ul>                                                                                                    | une interruption d'activité au titre de cet enfant (congé de votre demande après 30<br>ance parentale) minutes d'inactivité.                                                                                                    |
| <ul> <li>e. Carte d'invalidité pour les périodes pour lesquelles l'enfant à vist é dominie</li> <li>Déclaration sur l'honneur indiquant les périodes d'éducation de l'enfant à vorte dominie</li> <li>Déclaration sur l'honneur indiquant les périodes d'éducation de l'enfant à vorte dominie</li> <li>Déclaration sur l'honneur indiquant les périodes d'éducation de l'enfant à vorte dominie</li> <li>Déclaration sur l'honneur indiquant les périodes d'éducation de l'enfant à vorte dominie</li> <li>Déclaration sur l'honneur indiquant les périodes d'éducation de l'enfant d'us périodes parentale), congé de présence parentale</li> <li>Conformément aux articles L. 12b, L 18, R. 32 bis, D. 19 et D. 28 du code des pensions civiles et militaires de retraite</li> <li>Construité d'us des prises encept des périodes postérieures au 19 de anniversaire de l'enfant ou cantérieures au jugement d'adoption, congé de présence parentale, contrait d'adoption, congé des pensions civiles, et auxinté parentale ou de l'acte de truitele, pour justifier de la condition de neuf ans d'éducation, fournais de bédificite, pendant ces périodes, des surantages familiaux existant à l'époque (attestation de versement des prestations familiales, certificat de solarité, contrat d'appentissage…)</li> <li>Us valide une des trois propositions ci-dessous<sup>4</sup>.</li> <li>Le certifie que les informations relatives à l'enfant ou aux enfants, contenues dans mon compte, sont complètes</li> <li>Le denniées de votre compte concernant l'année en cours secont mises à jour sans intervention de votre part loss de l'étude de dégar.</li> <li>En saveir plus</li> <li>Les denniées déposées par votre employeur pourraient nécessiter une demande de correction de votre part. Vous de de dégar.</li> <li>Les denniées déposées par votre employeur pourraient nécessiter une demande de correction de votre part. Vous de acté de depart.</li> <li>Les denniées données déposées par votre employeur pourraient nécessiter une demande de correction de votre part. Vous de acteur demande de descurs.<th>Pour les enfants atteints d'un handicap d'au moins 80 % :</th><th></th></li></ul>                                                                                            | Pour les enfants atteints d'un handicap d'au moins 80 % :                                                                                                    |                                                                                                    |
| <ul> <li>  • Belaration sur l'honneur indiquant les périodes d'éducation de l'enfant à votre donniel  </li> <li>  • Chélaration sur l'honneur indiquant si vous avez bénéficié d'une interruption d'activité au titre de vos enfants atteins d'un handicap d'au moins 80 % (congé de maternité, congé d'adoption, congé parental, congé de présence parentale).   • conformément aux articles L. 12b, L 18, R 32 bis, D. 18 et D. 28 du code des pensions civiles et militaires de retraite   • conformément aux articles L. 12b, L 18, R 32 bis, D. 18 et D. 28 du code des pensions civiles et militaires de retraite   • conformément aux articles L. 12b, L 18, R 32 bis, D. 18 et D. 28 du code des pensions civiles et militaires de retraite   • conformément aux articles L. 12b, L 18, R 32 bis, D. 18 et D. 28 du code des pensions civiles et militaires de retraite   • conformément aux articles L. 12b, L 18, R 32 bis, D. 18 et D. 28 du code des pensions civiles et militaires de retraite   • conformément aux articles L. 12b, L 18, R 32 bis, D. 18 et D. 28 du code des pensions civiles et militaires de retraites   • conformément aux articles L. 12b, L 18, R 32 bis, D. 18 et D. 28 du code des pensions civiles et militaires de présence   • a conformément aux articles L. 12b, L 18, R 32 bis, D. 18 et D. 28 du code des pensions civiles et militaires de présence   • du conformément aux articles L. 12b, L 18, R 32 bis, D. 18 et D. 28 du code des pensions civiles et militaires de correction nécessaires, concernant le conforméties des contractions des des périodes possions ci-dessous   • de votré des durotes les demandes de correction nécessaires, concernant le ou les enfant(s) que j'ai élevé(s)   • de votré des durotes les demandes de correction nécessaires a jour sans intervention de votre part l'ous de réture   • a eusis pas concerné(e) par cette rubrique   • L so demanées de deposées par votre employteur pourraient nécessiter une demande de correct</li></ul>                                                                                                    | <ul> <li>Carte d'invalidité pour les périodes pour lesquelles l'enfant a</li> </ul>                                                                                                    | été reconnu invalide à 80 %                                                                                                    |
| <ul> <li>Declaration sur Intonneur indiguant si vous avez bénéficiel d'une interruption d'activite de vois enfants ateins d'un handicap d'au moins 80 % (congé de maternité, congé d'adoption, congé parental, congé de présence arentale).</li> <li>* conformément aux articles L. 12b, L 18, R. 32 bis, D. 16 et D. 26 du code des pensions civiles et militaires de retraite</li> <li>* En cas de prise en compte des périodes postérieures au 10e anniversaire de l'enfant ou antérieures au jugement d'adoption, de délégation de l'autorité parentale ou de l'acte de tutelle, pour justifier de la contition de neuf ans d'éducation, d'adoption, de délégation de l'autorité parentale ou de l'acte de tutelle, pour justifier de la contition de neuf ans d'éducation, d'adoption, de délégation de l'autorité parentale ou permis de bénéficier, pandant cos périodes, des avantages familiaux existant à l'époque (attestation de versement des prestations familiales, certificat de scolarité, contrat d'apprentissage)</li> <li>U evertifie que les informations relatives à l'enfant ou aux enfants, contenues dans mon compte, sont comptiètes</li> <li>Je certifie avoir réalisé toutes les demandes de correction nécessaires, concernant le ou les enfant(s) que j'ai élevé(s)</li> <li>Je ne suis pas concerné(e) par cette rubrique</li> </ul> Ma validation du compte individuel de retraite et neuenade à jour sans intervention de votre part lors de l'étude de votre demande de dégat. <ul> <li><i>is</i> dannées déposés par votre employeur pourraient nécessiter une demande de correction jusqu'à votre date de départ.</li> <li><i>is</i> asaverir puis</li> <li>Is autoritie mon compte individuel de retraite et en demander la correction jusqu'à votre date de départ.</li> <li><i>is</i> atavite une des deux propositons ci-dessous<sup>*</sup>.</li> <li>Is atavite une des deux propositons ci-dessous<sup>*</sup>.</li> <li>Is atavite une de de de prote onnepte individuel de retraite et je demande mon départ</li> <li>Is atavite une des deux propositons ci-dessous<sup>*</sup>.</li> <li>Is atavite une de de d</li></ul>                                                                                                    | Déclaration sur l'honneur indiquant les périodes d'éducation                                                                                                    | de l'enfant à votre dominile                                                                                                    |
| <ul> <li>* conformément aux articles L. 12b, L 18, R. 32 bis, D. 18 et D. 20 du code des pensions civiles et militaires de retraite         <ul> <li>* En cas de prise en compte des périodes postérieures au 18e anniversaire de l'enfant ou antérieures au jugement             d'adoption, de délégation de l'autorité parentale ou de l'acte de tutelle, pour justifier de la condition de neur ans d'éducation,             d'asprentisage)</li>             de valide une des trois propositions ci-dessous<sup>*</sup>.             <ul></ul></ul></li></ul>                                                                                                    | <ul> <li>Déclaration sur l'honneur indiquant si vous avez bénéficié d'<br/>atteints d'un handicap d'au moins 80 % (congé de maternité,<br/>parentale)</li> </ul>                                                                                                    | une interruption d'activité au titre de vos enfants<br>, congé d'adoption, congé parental, congé de présence                                                                                                    |
| <ul> <li>In cas de prise en compte des periodes posteneures au toe anneveraire de l'entant du anteneures au jugement d'acoption, de dégator de l'autorité parentales utrelle, pour justifier de la condition de neuf aus d'éducation, fournir obligatoirement tout document démontrant que l'enfant vous a permis de bénéficier, pendant ces périodes, des avantages familiaux existant à l'époque (attestation de versement des prestations familiales, certificat de scolarité, contrat d'apprentissage)</li> <li>Je valide une des trois propositions ci-dessous<sup>*/.</sup> <ul> <li>Je valide une des trois propositions ci-dessous<sup>*/.</sup></li> <li>Je certifie que les informations relatives à l'enfant ou aux enfants, contenues dans mon compte, sont complètes</li> <li>Je certifie avoir réalisé toutes les demandes de correction nécessaires, concernant le ou les enfant(s) que j'ai élevé(s)</li> <li>Je ne suis pas concerné(e) par cette rubrique.</li> </ul> </li> <li>Ma validation du compte individuel de retraite</li> <li>Les données de votre compte concernant l'année en oours seront mises à jour sans intervention de votre part lors de l'étude de votre demande de départ.</li> <li>Les dernières données déposées par votre employeur pourraient nécessiter une demande de correction de votre part. Vous pourrez les vérifier dans votre compte individuel de retraite et en demander la correction jusqu'à votre date de départ.</li> <li>Je valide une des deux propositions ci-dessous<sup>*/.</sup> <ul> <li>Je valide une des deux propositions ci-dessous<sup>*/.</sup></li> <li>Ja valide fine no compte individuel de retraite et en demander la correction jusqu'à votre date de départ.</li> <li>Ja valide une des deux propositions ci-dessous<sup>*/.</sup></li> <li>Ja valide une des deux propositions ci-dessous<sup>*/.</sup></li> <li>Ja valide une des deux propositions ci-dessous<sup>*/.</sup></li> <li>Ja tait les demandes de correction nécessaires à partir de mon compte individuel de retraite et je demande mon départ.</li> </ul> </li> <li> Cocher la case correspondante (***). Il demande mon départ 6</li></ul>                                                                                                    | * conformément aux articles L. 12b, L 18, R. 32 bis, D. 16 et D. 2                                                                                                    | 26 du code des pensions civiles et militaires de retraite                                                                                                    |
| <ul> <li>Je valide une des trois propositions ci-dessous<sup>*</sup></li> <li>Je certifie que les informations relatives à l'enfant ou aux enfants, contenues dans mon compte, sont complètes</li> <li>Je certifie avoir réalisé toutes les demandes de correction nécessaires, concernant le ou les enfant(s) que j'ai élevé(s)</li> <li>Je ne suis pas concerné(e) par cette rubrique</li> <li>4- Cocher la case correspondante (*).</li> <li>5- Cocher la case correspondante (*).</li> <li>Les données de votre compte concernant l'année en cours seront mises à jour sans intervention de votre part lors de l'étude de votre demande de départ.</li> <li>En savoir plus</li> <li>Les dernières données déposées par votre employeur pourraient nécessiter une demande de correction jusqu'à votre date de départ.</li> <li>Je valide une des deux propositions ci-dessous<sup>*</sup></li> <li>Je valide une des deux propositions ci-dessous<sup>*</sup></li> <li>Jai tait les demandes de correction nécessaires à partir de mon compte individuel de retraite et je demande mon départ</li> <li>Jai fait les demandes de correction nécessaires à partir de mon compte individuel de retraite et je demande mon départ</li> </ul>                                                                                                    | d'adoption, de délégation de l'autorité parentale ou de l'acte de t<br>d'adoption, de délégation de l'autorité parentale ou de l'acte de t<br>fournir obligatoirement tout document démontrant que l'enfant vo<br>avantages familiaux existant à l'époque (attestation de versemen<br>d'apprentissage) | anniversaire de l'entant ou anteneures au jugement<br>utelle, pour justifier de la condition de neuf ans d'éducation,<br>ous a permis de bénéficier, pendant ces périodes, des<br>nt des prestations familiales, certificat de scolarité, contrat |
| <ul> <li></li></ul>                                                                                                    | Je valide une des trois propositions ci-dessous *                                                                                                    |                                                                                                    |
| <ul> <li>de certifie avoir réalisé toutes les demandes de correction nécessaires, concernant le ou les enfant(s) que j'ai élevé(s)</li> <li>Je ne suis pas concerné(e) par cette rubrique</li> <li>Correspondante (*).</li> </ul> Ma validation du compte individuel de retraite Les données de votre compte concernant l'année en cours seront mises à jour sans intervention de votre part lors de l'étude de votre demande de départ. <ul> <li><u>En savoir plus</u></li> </ul> Les dernières données déposées par votre employeur pourraient nécessiter une demande de correction de votre part. Vous pourrez les vérifier dans votre compte individuel de retraite et en demander la correction jusqu'à votre date de départ. <ul> <li><u>En savoir plus</u></li> </ul> Je valide une des deux propositions ci-dessous <sup>*</sup> <ul> <li>Jai vérifié mon compte individuel de retraite et je demande mon départ</li> <li>Jai vérifié mon compte individuel de retraite et je demande mon départ</li> </ul> 6- Une fois les élément                                                                                                    | I de certifie que les informations relatives à l'enfant ou aux enfants, con                                                                                                    | itenues dans mon compte, sont complètes 4- Cocher la case                                                                                                    |
| <ul> <li>Je ne suis pas concerné(e) par cette rubrique</li> <li>Ma validation du compte individuel de retraite</li> <li>Les données de votre compte concernant l'année en cours seront mises à jour sans intervention de votre part lors de l'étude de votre demande de départ.</li> <li>Les dernières données déposées par votre employeur pourraient nécessiter une demande de correction de votre part. Vous pourrez les vérifier dans votre compte individuel de retraite et en demander la correction jusqu'à votre date de départ.</li> <li>Je valide une des deux propositions ci-dessous<sup>*</sup></li> <li>Jai vérifié mon compte individuel de retraite et je demande mon départ</li> <li>Jai vérifié mon compte individuel de retraite et je demande mon départ</li> <li>Jai tes demandes de correction nécessaires à partir de mon compte individuel de retraite et je demande mon départ</li> <li>Ge- Une fois les élément</li> </ul>                                                                                                    | Je certifie avoir réalisé toutes les demandes de correction nécessaire:                                                                                                    | s, concernant le ou les enfant(s) que j'ai élevé(s)                                                                                                    |
| <ul> <li>Ma validation du compte individuel de retraite</li> <li>Les données de votre compte concernant l'année en cours seront mises à jour sans intervention de votre part lors de l'étude de votre demande de départ.</li> <li>Les dernières données déposées par votre employeur pourraient nécessiter une demande de correction de votre part. Vous pourrez les vérifier dans votre compte individuel de retraite et en demander la correction jusqu'à votre date de départ.</li> <li>Je valide une des deux propositions ci-dessous*         <ul> <li>Jai vérifié mon compte individuel de retraite et je demande mon départ</li> <li>Jai tait les demandes de correction nécessaires à partir de mon compte individuel de retraite et je demande mon départ</li> </ul> </li> <li>Jai tait les demandes de correction nécessaires à partir de mon compte individuel de retraite et je demande mon départ</li> <li>Ge- Une fois les élément</li> </ul>                                                                                                    | Ø Je ne suis pas concerné(e) par cette rubrique                                                                                                    | correspondante (*).                                                                                                    |
| <ul> <li>Les données de votre compte concernant l'année en cours seront mises à jour sans intervention de votre part lors de l'étude de votre demande de départ.</li> <li>Les dernières données déposées par votre employeur pourraient nécessiter une demande de correction de votre part. Vous pourrez les vérifier dans votre compte individuel de retraite et en demander la correction jusqu'à votre date de départ.</li> <li>Je valide une des deux propositions ci-dessous*         <ul> <li>J'ai vérifié mon compte individuel de retraite et je demande mon départ</li> <li>J'ai vérifié mon compte individuel de retraite et je demande mon départ</li> </ul> </li> <li>Jai tait les demandes de correction nécessaires à partir de mon compte individuel de retraite et je demande mon départ</li> <li>J'ai fait les demandes de correction nécessaires à partir de mon compte individuel de retraite et je demande mon départ</li> <li>Jai fait les demandes de correction nécessaires à partir de mon compte individuel de retraite et je demande mon départ</li> <li>G- Une fois les élément</li> </ul>                                                                                                    | Ma validation du compte individuel de retra                                                                                                    | aite                                                                                                    |
| <ul> <li>Les données de votre compte concernant l'année en cours seront mises à jour sans intervention de votre part lors de l'étude de votre demande de départ.</li> <li>Les dernières données déposées par votre employeur pourraient nécessiter une demande de correction de votre part. Vous pourrez les vérifier dans votre compte individuel de retraite et en demander la correction jusqu'à votre date de départ.</li> <li>Je valide une des deux propositions ci-dessous*         <ul> <li>J'ai vérifié mon compte individuel de retraite et je demande mon départ</li> <li>J'ai fait les demandes de correction nécessaires à partir de mon compte individuel de retraite et je demande mon départ</li> </ul> </li> <li>Jai fait les demandes de correction nécessaires à partir de mon compte individuel de retraite et je demande mon départ</li> </ul>                                                                                                    |                                                                                                    | 5- Cocher la case                                                                                                    |
| <ul> <li>de votre demande de départ.</li> <li><u>En savoir plus</u><br/>pourrez les vérifier dans votre employeur pourraient nécessiter une demande de correction de votre part. Vous<br/>pourrez les vérifier dans votre compte individuel de retraite et en demander la correction jusqu'à votre date de départ.</li> <li>Je valide une des deux propositions ci-dessous*         <ul> <li>J'ai vérifié mon compte individuel de retraite et je demande mon départ</li> <li>J'ai vérifié mon compte individuel de retraite et je demande mon départ</li> </ul> </li> <li>J'ai fait les demandes de correction nécessaires à partir de mon compte individuel de retraite et je demande mon départ</li> <li>J'ai fait les demandes de correction nécessaires à partir de mon compte individuel de retraite et je demande mon départ</li> <li>J'ai fait les demandes de correction nécessaires à partir de mon compte individuel de retraite et je demande mon départ</li> <li>J'ai fait les demandes de correction nécessaires à partir de mon compte individuel de retraite et je demande mon départ</li> </ul>                                                                                                    | Les données de votre compte concernant l'année en cours seront m                                                                                                    | ises à jour sans intervention de votre part lors de l'étude                                                                                                    |
| <ul> <li>Les dernières données déposées par votre employeur pourraient nécessiter une demande de correction de votre part. Vous pourraz les vérifier dans votre compte individuel de retraite et en demander la correction jusqu'à votre date de départ.</li> <li>Je valide une des deux propositions ci-dessous*         <ul> <li>J'ai vérifié mon compte individuel de retraite et je demande mon départ</li> <li>J'ai vérifié mon compte individuel de retraite et je demande mon départ</li> </ul> </li> <li>J'ai fait les demandes de correction nécessaires à partir de mon compte individuel de retraite et je demande mon départ</li> <li>J'ai fait les demandes de correction nécessaires à partir de mon compte individuel de retraite et je demande mon départ</li> <li>J'ai fait les demandes de correction nécessaires à partir de mon compte individuel de retraite et je demande mon départ</li> <li>J'ai fait les demandes de correction nécessaires à partir de mon compte individuel de retraite et je demande mon départ</li> </ul>                                                                                                    | de votre demande de départ.                                                                                                    |                                                                                                    |
| Les dernières données déposées par votre employeur pourraient nécessiter une demande de correction de votre part. Vous<br>pourrez les vérifier dans votre compte individuel de retraite et en demander la correction jusqu'à votre date de départ.<br>Je valide une des deux propositions ci-dessous *                                                                                                    |                                                                                                    | 🛛 🕹 🖌 En savoir plus 🚽 est indispensable d'avoir                                                                                                    |
| <ul> <li>pourrez les ventier dans votre compte individuel de retraite et en demander la correction jusqu'à votre date de depart.</li> <li>Je valide une des deux propositions ci-dessous*         <ul> <li>J'ai vérifié mon compte individuel de retraite et je demande mon départ</li> <li>J'ai fait les demandes de correction nécessaires à partir de mon compte individuel de retraite et je demande mon départ</li> </ul> </li> <li>J'ai fait les demandes de correction nécessaires à partir de mon compte individuel de retraite et je demande mon départ</li> <li>G- Une fois les élément</li> </ul>                                                                                                    | Les dernières données déposées par votre employeur pourraient né                                                                                                    | cessiter une demande de correction de votre part. Vous                                                                                                    |
| Je valide une des deux propositions ci-dessous <sup>*</sup><br>Je valide une des deux propositions ci-dessous <sup>*</sup><br>Jai vénifié mon compte individuel de retraite et je demande mon départ<br>Jai fait les demandes de correction nécessaires à partir de mon compte individuel de retraite et je demande mon départ<br>Generalite et je demande mon départ<br>Generalite et je demande mon départ                                                                                                    | pourrez les ventier dans votre compte individuel de retraite et en der                                                                                                    | nander la correction jusqu'à votre date de depart.                                                                                                    |
| Je valide une des deux propositions ci-dessous *<br>J'ai vérifié mon compte individuel de retraite et je demande mon départ<br>J'ai fait les demandes de correction nécessaires à partir de mon compte individuel de retraite et je demande mon départ<br>6- Une fois les élémen                                                                                                    |                                                                                                    | passer à l'étape suivante.                                                                                                    |
| <ul> <li>J'ai vérifié mon compte individuel de retraite et je demande mon départ</li> <li>J'ai fait les demandes de correction nécessaires à partir de mon compte individuel de retraite et je demande mon départ</li> <li>6- Une fois les élémen</li> </ul>                                                                                                    | Je valide une des deux propositions ci-dessous $^{\star}$                                                                                                    | / L'                                                                                                    |
| <ul> <li>J'ai fait les demandes de correction nécessaires à partir de mon compte individuel de retraite et je demande mon départ</li> <li>6- Une fois les élémen</li> </ul>                                                                                                    | J'ai vérifié mon compte individuel de retraite et je demande mon départ                                                                                                    |                                                                                                    |
|                                                                                                    | J'ai fait les demandes de correction nécessaires à partir de mon compte in                                                                                                    | idividuel de retraite et je demande mon départ<br>6- Une fois les éléments                                                                                                    |
| sélectionnés, cliquer su                                                                                                    |                                                                                                    | sélectionnés, cliquer sur                                                                                                    |
| Retour NB : il est possible de Valider et Continuer                                                                                                    | Retour NB : il est possible de                                                                                                    | Valider et Continuer                                                                                                    |
| revenir à la page                                                                                                    | revenir à la page                                                                                                    | le bouton pour passer à                                                                                                    |
| précédente via ce bouton                                                                                                    | précédente via ce bouton                                                                                                    | l'étane suivante                                                                                                    |

(\*) Si non concerné : pas d'écran de saisie portant sur les enfants. (\*\*) Vous pouvez effectuer des corrections de votre CIR avec les PL cité

(\*\*) Vous pouvez effectuer des corrections de votre CIR avec les PJ citées dans le pas-àpas portant sur la demande de correction. Ces corrections seront prises en compte avant le calcul de votre pension.

## 5.4 Etape 2 : situation (grade de départ et coordonnées postales)

| u <u>eil</u> > <u>Ma retraite</u> >Ma demande de départ à la retrait          | e                                                                           |                                         |                                                   |
|-------------------------------------------------------------------------------|-----------------------------------------------------------------------------|-----------------------------------------|---------------------------------------------------|
| la situation adminis                                                          | strative                                                                    |                                         | erfs)                                             |
| Préparation Situation                                                         | Départ Pièces justificatives                                                | Récapitulatif Finalisation              | 1                                                 |
| ormations obligatoires                                                        |                                                                             |                                         |                                                   |
|                                                                               |                                                                             |                                         |                                                   |
| Mon grade de départ                                                           |                                                                             |                                         | _                                                 |
| (i) Veuillez saisir ci-dessous, l'intitul<br>grade sera retenu pour le calcul | lé complet de votre grade de départ. Vous pouvez le r<br>de votre retraite. | etrouver sur votre bulletin de paie. Ce | 1- Saisir, sans abrégé, l<br>dernier grade détenu |
| Je saisis l'intitulé complet de mon grade de c                                | iépart*                                                                     |                                         | dans votre service                                |
|                                                                               |                                                                             |                                         | (adjoint administratif,                           |
| Aes coordonnées postal                                                        | es                                                                          |                                         | secrétaire administrati                           |
| Mon adresse actuelle                                                          |                                                                             |                                         | etc.).                                            |
|                                                                               |                                                                             |                                         | 0                                                 |
| Pays                                                                          | France                                                                      |                                         |                                                   |
| N° apparement, etage, escarer                                                 |                                                                             |                                         | 2- Vérifier ou saisir vot                         |
| N° et libellé de voie                                                         |                                                                             |                                         | adresse actuelle.                                 |
| Lieudit, ancienne commune                                                     | []                                                                          |                                         |                                                   |
| Code postal*                                                                  | Commune*                                                                    |                                         | - 3- En cas de                                    |
| - income de changer d'adresse prochi                                          |                                                                             | ⊖ Qui ⊛ Non                             | changement d'adresse                              |
| NVISagez vous de unanger a aurosse prosis                                     | inement /                                                                   | Uur o hon                               |                                                   |
| Ma future adresse                                                             |                                                                             | 6                                       |                                                   |
| Valable a compter ou                                                          | JJ/MM/AAAA                                                                  |                                         | · · · · · · · · · · · · · · · · · · ·             |
| N° appartement, erage, escarer                                                |                                                                             |                                         | 4- Si vous avez coché                             |
| Nº Datiment, immeuble, residence                                              |                                                                             |                                         | oui, cet écran s'affiche                          |
| Nº et libeire de voie                                                         |                                                                             |                                         | vous permettant de sai                            |
| Code postal*                                                                  | Commune*                                                                    |                                         | votre future adresse.                             |
| Pavs*                                                                         |                                                                             |                                         |                                                   |
|                                                                               | France                                                                      |                                         | 5- Une fois les élémen                            |
|                                                                               |                                                                             | and the second second                   | sélectionnés, cliquer su                          |
| Retour                                                                        |                                                                             | Valider et conunder                     | le bouton pour passer                             |
|                                                                               |                                                                             |                                         | l'étape suivante.                                 |

### 5.5 Etape 3 : départ

Retour

| <u>kcouell</u> > <u>Ma retraite</u> >Ma demande de départ à la retraite                                                                                                    |                                                                                                    |
|----------------------------------------------------------------------------------------------------|----------------------------------------------------------------------------------------------------|
| Mon départ à la retraite                                                                                                    |                                                                                                    |
| Préparation Situation Départ Pièces justificatives Récapitulatif                                                                                                    | Finalisation                                                                                                    |
| Informations obligatoires                                                                                                    |                                                                                                    |
| Ma date de départ souhaitée                                                                                                    |                                                                                                    |
| Notre conseil : il est recommandé de demander une date de départ qui soit le premier jour du mois, sau départ pour limite d'âge ou pour invalidité. En effet le versement de la rémunération cesse le lendemain du dernier jour d'activité. La pension de ret du premier jour d'activité le 30/11. Date de départ à la retraite le 01/12 et premier versement de la tert le 30/12. Important : vous pouvez déposer votre demande au plus tôt 18 mois avant la date de votre départ. Pour les départs à la retraite par limite d'âge ou pour invalidité, la pension est due à partir du jour de la comme si ce jour intervient en cours de mois et sera versée à la fin de ce mois. Cette situation correspond au choix '' Exemple : date d'atteinte de la limite d'âge ou pour invalidité, la pension est due à partir du jour de la comme si ce jour intervient en cours de mois et sera versée à la fin de ce mois . Exemple : date d'atteinte de la limite d'âge le 15/11. Date de départ à la retraite le 16/11. Votre salaire d'. Spremiers jours du mois et votre premier versement de la pension s'effectuera entre le 26 et le 30/12, derniers jours du mois.  Date de départ * 31/10/2020  Date souhaitée de la mise en paiement :     Au plus tôt | f dans le cas de<br>raite est due à partir<br>tu plus lôf.<br>pension entre le 28<br>★ En savoir plus<br>essation de l'activité<br>stativité est dù sur les<br>calculé sur les 15<br>sser cocher la<br>lus tôt ». |
| Vous devez sélectionner ci-dessous votre motif de départ. Si vous vous interrogez sur votr<br>toute l'information nécessaire sur <u>notre site retraitesdeletat.gouv.fr</u> c <sup>on</sup><br><u>Lire la page relative au thème L'âge légal de la retraite</u> c <sup>on</sup><br><u>Lire la page relative au thème La retraite anticipée</u> c <sup>on</sup><br><u>Comprendre le vocabulaire retraite</u> c <sup>on</sup>                                                                                                    | e choix, vous trouverez                                                                                                    |
| Je demande mon départ au titre du cas général                                                                                                    | 3- Cocher le motif de départ                                                                                                    |
| Départ à l'âge légal de la retraite ou au-delà en qualité d'actif ou de sédentaire ou en qualité                                                                                                    | de militaire                                                                                                    |
| Je demande mon départ anticipé au titre de l'un des motifs suivants                                                                                                    | correspondant à votre situation.                                                                                                    |
| Départ anticipé au titre de parent d'au moins trois enfants                                                                                                    | Pour un départ après <b>cessation</b>                                                                                                    |
| Départ anticipé au titre d'une carrière longue                                                                                                    | anticipée amiante, sélectionner le                                                                                                    |
| Départ anticipé au titre de parent d'un enfant vivant âgé de plus d'un an et atteint d'une inv                                                                                                    | alidité égale ou supérieure à motif correspondant à votre situation                                                                                                    |
| 80 %<br>Départ anticipé au titre de fonctionnaire avec un taux d'incapacité permanente d'au moins 5                                                                                                    | 0 % ou ayant qualité de (à défaut, cocher « départ à partir de                                                                                                    |
| travailleur handicapé                                                                                                    | l'âge légal »).                                                                                                    |
| Ma retraite additionnelle de la fonction publique                                                                                                    |                                                                                                    |
| Cette demande de retraite inclut la demande auprès des services de la retraite additionnelle de la fonc<br>vous n'avez pas d'autres démarches à effectuer pour l'obtenir. Cependant, si vous pouvez aussi préter<br>autre régime, vous devez aussi rempir une demande de départ à la retraite sur le site <u>www.info-retrait</u>                                                                                                    | dion publique (RAFP) ;<br>Indre à une retraite d'un<br>e.fr.                                                                                                    |
| Votre retraite additionnelle prendra effet au plus tôt le même jour que votre pension de retraite si vous<br>dépassé l'âge légal de la retraite. Dans le cas contraire, ce sera le premier jour du mois suivant la date<br>atteignez cet âge légal. Toutefois, vous pouvez en demander le versement à une date ultérieure en sa                                                                                                    | avez déjà atteint ou sélection « Au plus tôt ».                                                                                                    |
| la sèlectionnant dans le calendrier dynamique.<br>Vous pouvez consulter les informations relatives à votre retraite additionnelle sur le site de l'FRAFP re                                                                                                    |                                                                                                    |
|                                                                                                    | × En savoir plus                                                                                                    |
| Le Régime de Retraite additionnelle de la Fonction publique (RAFP) est un régime obligatoire, pa poi<br>des fonctionnaires (titulaires et stagiaires) de l'Etat (civils et militaires). Il a pour mission de voirser un<br>aux fonctionnaires de l'Etat.                                                                                                    | nts, institué au bénéfice                                                                                                    |
|                                                                                                    | 5- Une fois les éléments sélectionnés,                                                                                                    |
| Date souhaitée de la mise en paiement de ma retraite additionnelle                                                                                                    | cliquer sur le bouton pour passer à                                                                                                    |
| Au plus tôt                                                                                                    |                                                                                                    |
| © Le JJJMM/AAAA                                                                                                    | r etape suivante.                                                                                                    |
|                                                                                                    | 0                                                                                                    |

Valider et Continuer

## 5.6 Etape 4 : pièces justificatives

| les pièces justificatives                                                                                                    | Cer                                                                                                    |                                                                                                    |
|----------------------------------------------------------------------------------------------------|----------------------------------------------------------------------------------------------------|----------------------------------------------------------------------------------------------------|
| Préparation Situation Départ                                                                                                    | Pièces justificatives Récapitulatif Finalisation                                                                                                    |                                                                                                    |
| Pièces relatives aux enfants                                                                                                    | de déposer tout document lié à                                                                                                    | la famille et justifier du droit à<br>le vous pourriez prétendre                                                                                                    |
|                                                                                                    |                                                                                                    |                                                                                                    |
| <ul> <li>En cliquant sur le bouton "Parcourir" vous devez im<br/>dessous (voir la liste complète en cliquant sur "En s<br/>Le dépôt des pièces est obligatoire. Vous pouvez co<br/>si vous n'avez nas d'enfant</li> </ul>                                                           | pérativement insérer ici la ou les pièce(s) justificative(s) demandée(s) ci-<br>avoir plus").<br>Joher la case "Je ne suis pas concerné(e) par cette rubrique" uniquement                                                                                                    |                                                                                                    |
| Votre ou vos enfant(s) pris en compte :                                                                                                    |                                                                                                    | Lire attentivement ce                                                                                                    |
| <ul> <li>dont la filiation est légalement établie ou enfant(</li> </ul>                                                                                                    | s) adoptif()s ou enfant(s) de votre conjoint.                                                                                                    |                                                                                                    |
| <ul> <li>pour lequel ou lesquels vous versez une pension</li> </ul>                                                                                                    | n alimentaire fixée par le juge aux affaires familiales.                                                                                                    | cartouche avant de                                                                                                    |
| <ul> <li>ayant fait l'objet d'une délégation de l'autorité particulation</li> </ul>                                                                                                    | arentale en votre faveur ou celle de son conjoint.                                                                                                    | passer aux étapes                                                                                                    |
| <ul> <li>prace(s) sous votre tutelle ou celle de votre con</li> <li>recueilli(s) par vous ou votre conjoint s'il justifie<br/>prestations sociales.</li> </ul>                                                                                                    | ionn si celle-ci s'est accompagnee de la garde effective et permanente.<br>en avoir assumé la charge effective et permanente au sens des                                                                                                    | suivantes.                                                                                                    |
| Pour connaître les pièces justificatives à télécha                                                                                                    | rger à l''étape 4, cliquez sur « En savoir plus » ci-dessous.                                                                                                    |                                                                                                    |
|                                                                                                    | × <u>En savoir plus</u>                                                                                                    |                                                                                                    |
| Pièces justificatives à fournir obligato<br>conjoint.                                                                                                    | rement* concernant vos enfants ou ceux de votre                                                                                                    |                                                                                                    |
| En cas de :                                                                                                    |                                                                                                    |                                                                                                    |
| Filiation : livret de famille <u>intégral</u> (page paren<br>Adoption <sup>44</sup> : acte ou jugement d'adoption<br>Délégation de l'autorité parentale <sup>44</sup> : jugement d<br>Tutelle <sup>44</sup> : acte de tutelle<br>Enfant recueilli : out document administratif étal | ts + pages enfant(s)) tenu à jour ou extrait(s) d'acte de naissance<br>e délégation<br>plissant que l'enfant a été retenu, pendant la durée de 9 ans, pour le                                                                                                    |                                                                                                    |
| versement des prestations familiales ou du supplém                                                                                                    | ent familial de traitement ou pour le calcul de l'impôt sur le revenu                                                                                                    |                                                                                                    |
| Pour les enfants nés avant votre entrée dans la fonc                                                                                                    | tion publique :                                                                                                    |                                                                                                    |
| <ul> <li>Déclaration sur l'honneur indiquant si vous avez<br/>maternité, congé d'adoption, congé parental, cor</li> </ul>                                                                                                    | bénéficié d'une interruption d'activité au titre de cet enfant (congé de<br>gé de présence parentale)                                                                                                    |                                                                                                    |
| Pour les enfants atteints d'un handicap d'au moins 8                                                                                                    | 0 % :                                                                                                    |                                                                                                    |
| <ul> <li>Carte d'invalidite pour les periodes pour lesquell</li> <li>Déclaration sur l'honneur indiquant les périodes</li> <li>Déclaration sur l'honneur indiquant si vous avez<br/>atteints d'un handicap d'au moins 80 % (congé o<br/>parentale)</li> </ul>                       | es l'entant a été réconnu invalide a 80<br>d'éducation de l'enfant à votre domicile<br>bénéficié d'une interruption d'activité au titre de vos enfants<br>le maternité, congé d'adoption, congé parental, congé de présence                                                                         |                                                                                                    |
| * conformément aux articles L. 12b, L 18, R. 32 bis,                                                                                                    | D. 16 et D. 26 du code des pensions civiles et militaires de retraite                                                                                                    |                                                                                                    |
| ** En cas de prise en compte des périodes postérie<br>d'adoption, de délégation de l'autorité parentale ou o<br>fournir obligatoirement tout document démontrant qu<br>avantages familiaux existant à l'époque (attestation<br>d'apprentissage)                                     | ures au 16e anniversaire de l'enfant ou antérieures au jugement<br>le l'acte de tutelle, pour justifier de la condition de neuf ans d'éducation,<br>le l'enfant vous a permis de bénéficier, pendant ces périodes, des<br>de versement des prestations familiales, certificat de scolarité, contrat | 1- Ne cocher que si votre<br>situation ne correspond à<br>aucun des cas décrits ci-                                                                                                    |
| Je ne suis nas concerné/e) par cette rubrique                                                                                                    |                                                                                                    | dessus.                                                                                                    |
| Déposer la ou les pièce(s) justificative(s) *                                                                                                    | Parcourir                                                                                                    |                                                                                                    |
| Pièces qui seront télécharnées lors de la validation de votre dem                                                                                                    | lande                                                                                                    | 2- Si besoin, utiliser ce                                                                                                    |
| 20150401 Livret de familie.pdf (PDF - 2,1Mo)                                                                                                    |                                                                                                    | <ul> <li>Remain pour deposer les la service de service de serv</li></ul> |
| La taille maximale par pièce jointe est fixée à 3,5 10 et la taille totale des pi<br>Formats acceptés : pdf. jpg. jpg. jgf, png. docdocx .odt                                                                                                    | èces jointes ne peut pas dépasser 10 Mo.                                                                                                    | en respectant les règles<br>édictées ci-dessous                                                                                                    |
|                                                                                                    |                                                                                                    |                                                                                                    |
| Retour                                                                                                    | Valider et Continuer                                                                                                    |                                                                                                    |
| Avant de valider, vérifier                                                                                                    | 3- Une fois les éléments saisis, clique                                                                                                    | er                                                                                                    |
|                                                                                                    |                                                                                                    |                                                                                                    |
| au a la tarmat de vise                                                                                                    | SULLA DOLITON DOLL' DACCALA L'ATADA                                                                                                    |                                                                                                    |
| que le format de vos                                                                                                    | sui le boutoir pour passer à retape                                                                                                    |                                                                                                    |

#### 5.7 Etape 5 : récapitulatif

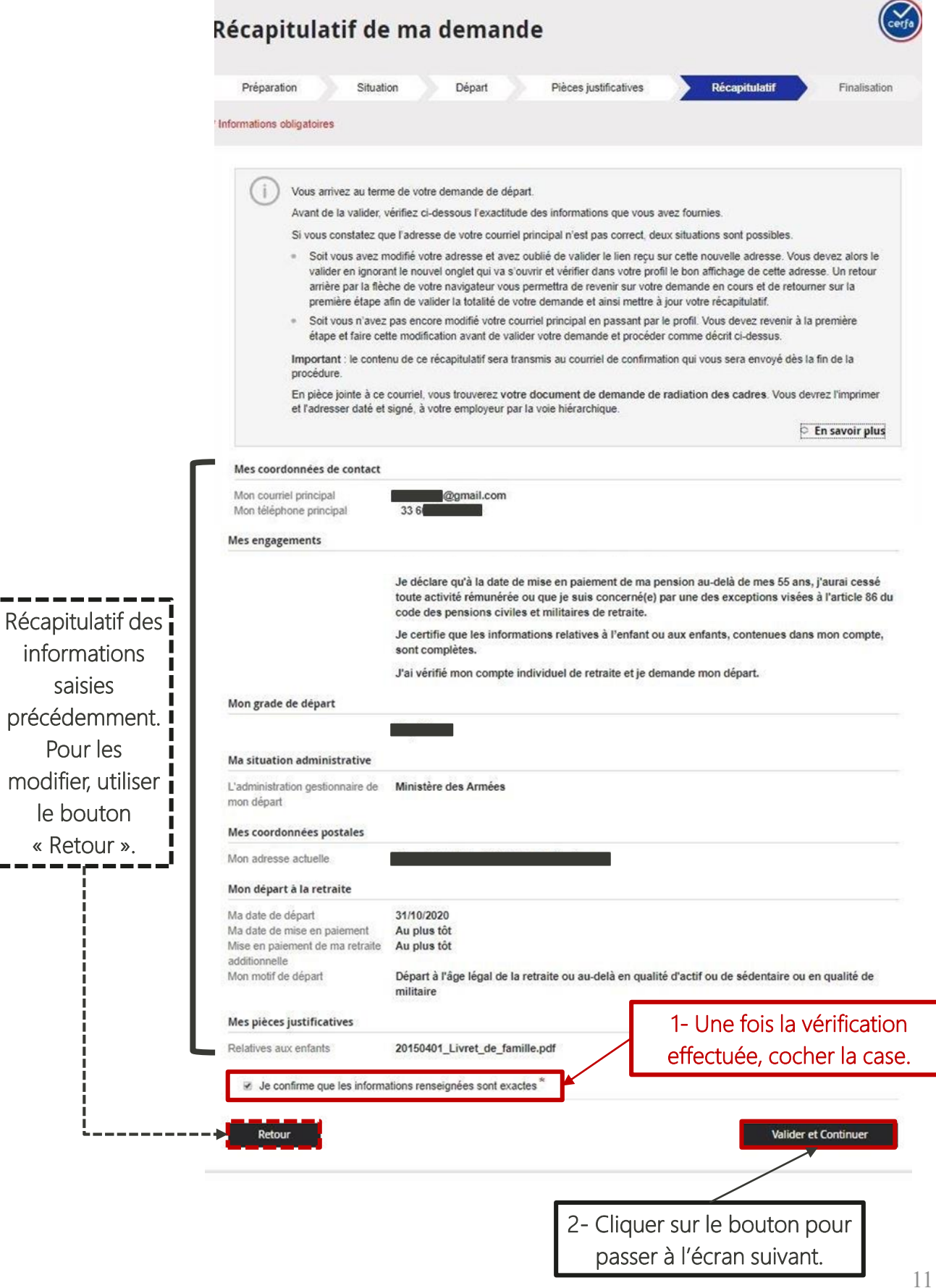

#### 5.8 Etape 6 : finalisation

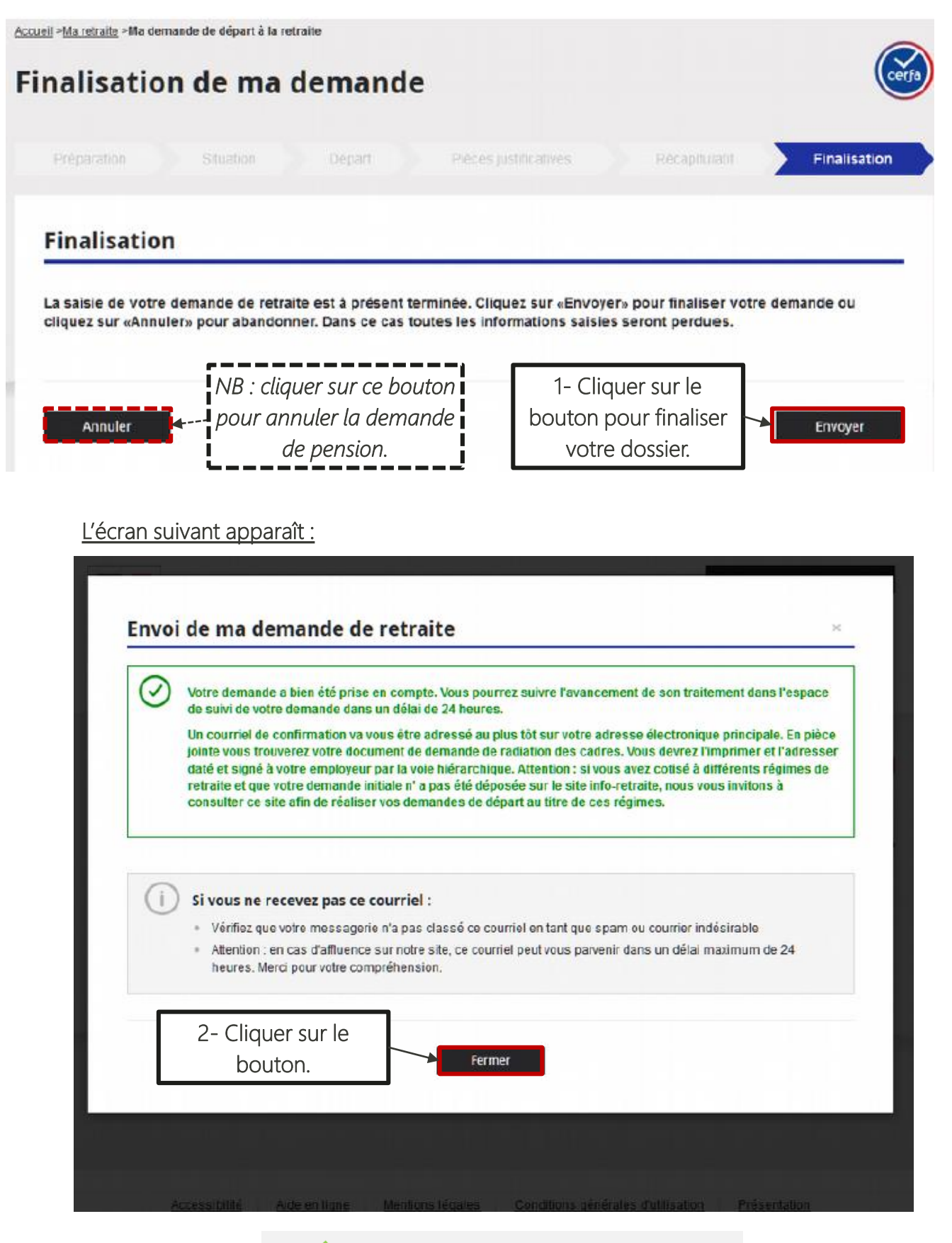

Votre demande sur l'ENSAP est validée.

# 6. Où suivre l'état de ma demande et récupérer mon document récapitulatif ?

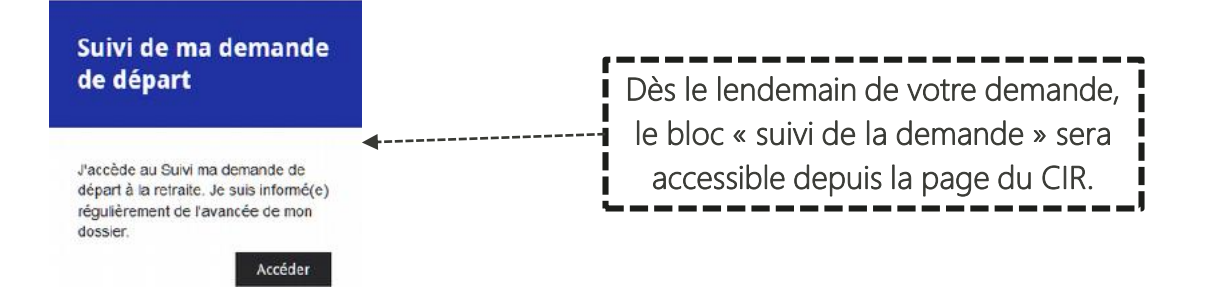

Le récapitulatif attestant du dépôt de la demande (dénommé « demande de radiation des cadres ») sera disponible immédiatement sur l'ENSAP (fin 2020). Il sera également envoyé sur votre adresse courriel personnelle.

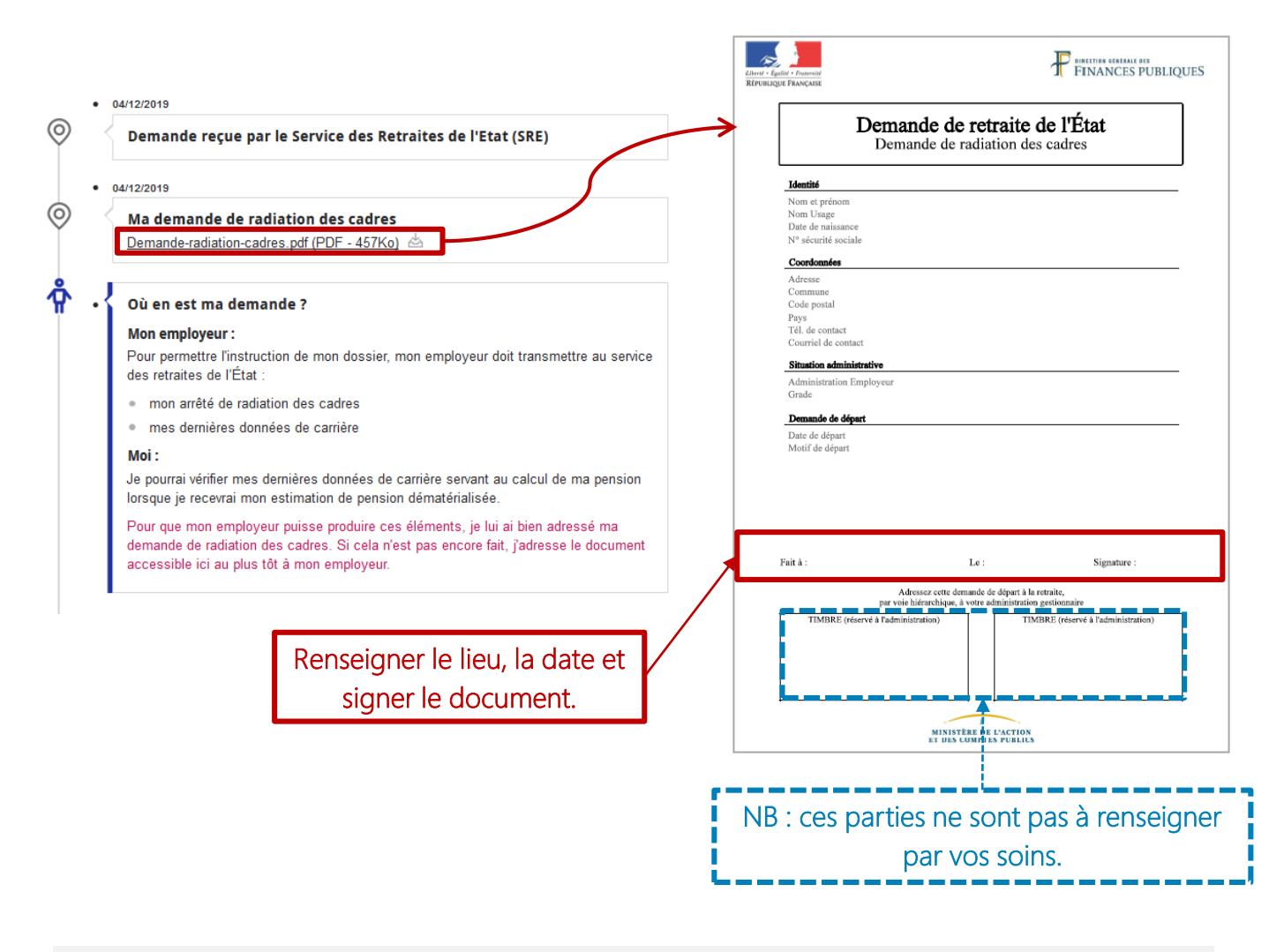

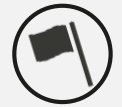

Après avoir dûment complété le document, veuillez-vous rapprocher de votre **gestionnaire RH de proximité** afin de lui remettre le récapitulatif pour qu'il constitue votre dossier pension.

# 7. Comment modifier/annuler sa demande de pension ?

La procédure est différente selon votre situation. Si vous souhaitez :

• Modifier votre date de départ de 4 mois et moins par rapport à la date initialement prévue :

Vous devez contacter obligatoirement votre gestionnaire RH de proximité (pour faire rééditer l'arrêté de RDC par le centre de gestion). Dans ce cas, la demande de pension sur l'ENSAP n'est pas à supprimer.

#### Procédure à suivre :

Adresser votre demande de modification à votre gestionnaire RH de proximité.

 Modifier votre date de départ de plus de 4 mois par rapport à la date de départ prévue <u>ou</u> annuler votre départ :

Vous devez contacter obligatoirement votre gestionnaire RH de proximité pour :

- Faire rééditer ou supprimer l'arrêté de RDC par le centre de gestion.
- Demander la suppression de la demande de pension sur l'ENSAP. Vous pourrez le cas échéant en refaire une nouvelle 48h après la suppression de la précédente. Vous serez averti par un courriel et un nouvel événement s'affichera dans votre compte ENSAP.

#### Procédure à suivre :

Adresser votre demande de modification ou d'annulation à votre gestionnaire RH de proximité.

NB : en cas d'annulation de votre départ, l'information sera indiquée dans votre compte ENSAP « suivi de ma demande ».